### <u>INSTRUCCIONES PARA INSTALAR</u> <u>EDUCAMOS EN EL MÓVIL</u>

 En el navegador de nuestro móvil buscamos:

# educamosclm

 Seleccionamos la búsqueda encontrada.

| 0                              |                                                 |                                          |                                 |                            |
|--------------------------------|-------------------------------------------------|------------------------------------------|---------------------------------|----------------------------|
| Q                              | educame                                         | oscim                                    |                                 | Y                          |
| Todo                           | Noticias                                        | Videos                                   | Shopping                        | Imágenes                   |
| 🗊 http                         | s://educamos                                    | clm.castillala                           | mancha.es                       |                            |
| Educa                          | amosCL                                          | и 🖌                                      |                                 |                            |
| Desde e<br>mejorar<br>con el o | el equipo de l<br>el sistema c<br>bjetivo de or | Educamos(<br>le ayuda de<br>ientar a los | CLM hemos tra<br>I Entorno de A | bajado para<br>prendizaje, |
| Visitast                       | e esta págin                                    | a el 18/05/                              | 21.                             |                            |
| Leemo                          | osCLM                                           |                                          |                                 |                            |
| Ayuda                          | para el a                                       | cceso                                    |                                 |                            |
| Centro                         | o de Ayud                                       | la                                       |                                 |                            |
| Aulasf                         | p - Curso                                       | 2020/20                                  | 021                             |                            |
| God                            | igle Play                                       |                                          |                                 |                            |
| 2                              | EducamosCLM<br>2.5 ★★★★★ (422)                  |                                          |                                 |                            |
| Con es<br>la plata             | ta aplicació<br>aforma de l                     | ón NO OFI<br>Educamos                    | CIAL podrás<br>CLM de Cas       | acceder a<br>tilla la      |

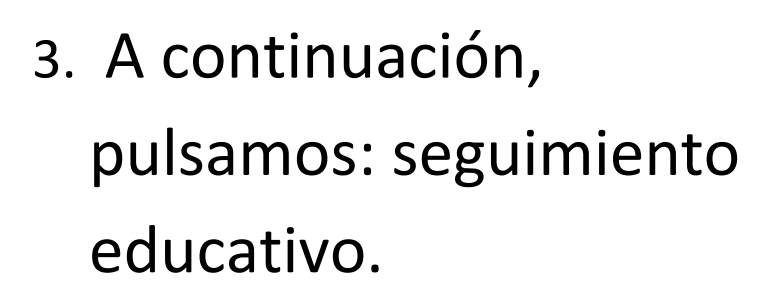

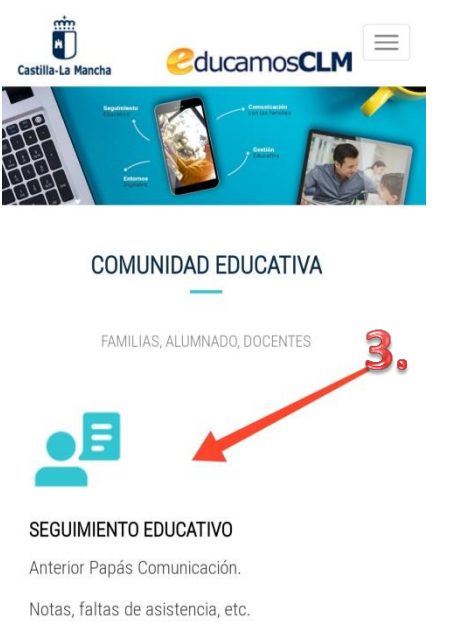

Comunicación familias-docentes-alumnado.

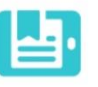

4. Introducimos nuestro usuario y contraseña de Educamos (papas 2.0).
(Si dispone de sistema

cl@ve también es válido).

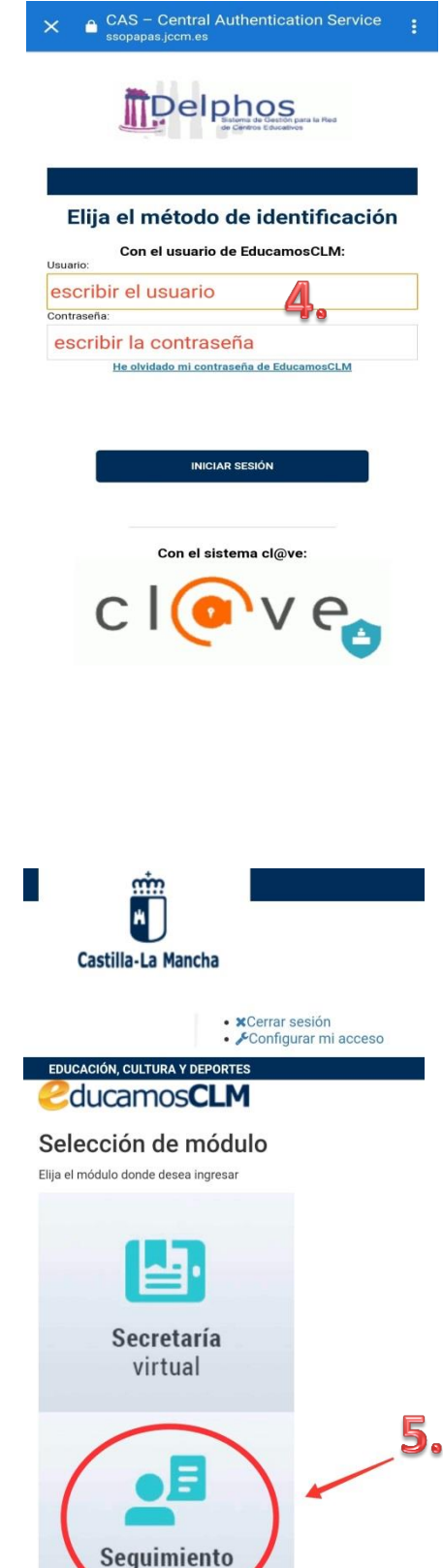

educativo

5. Accedemos a seguimiento educativo.

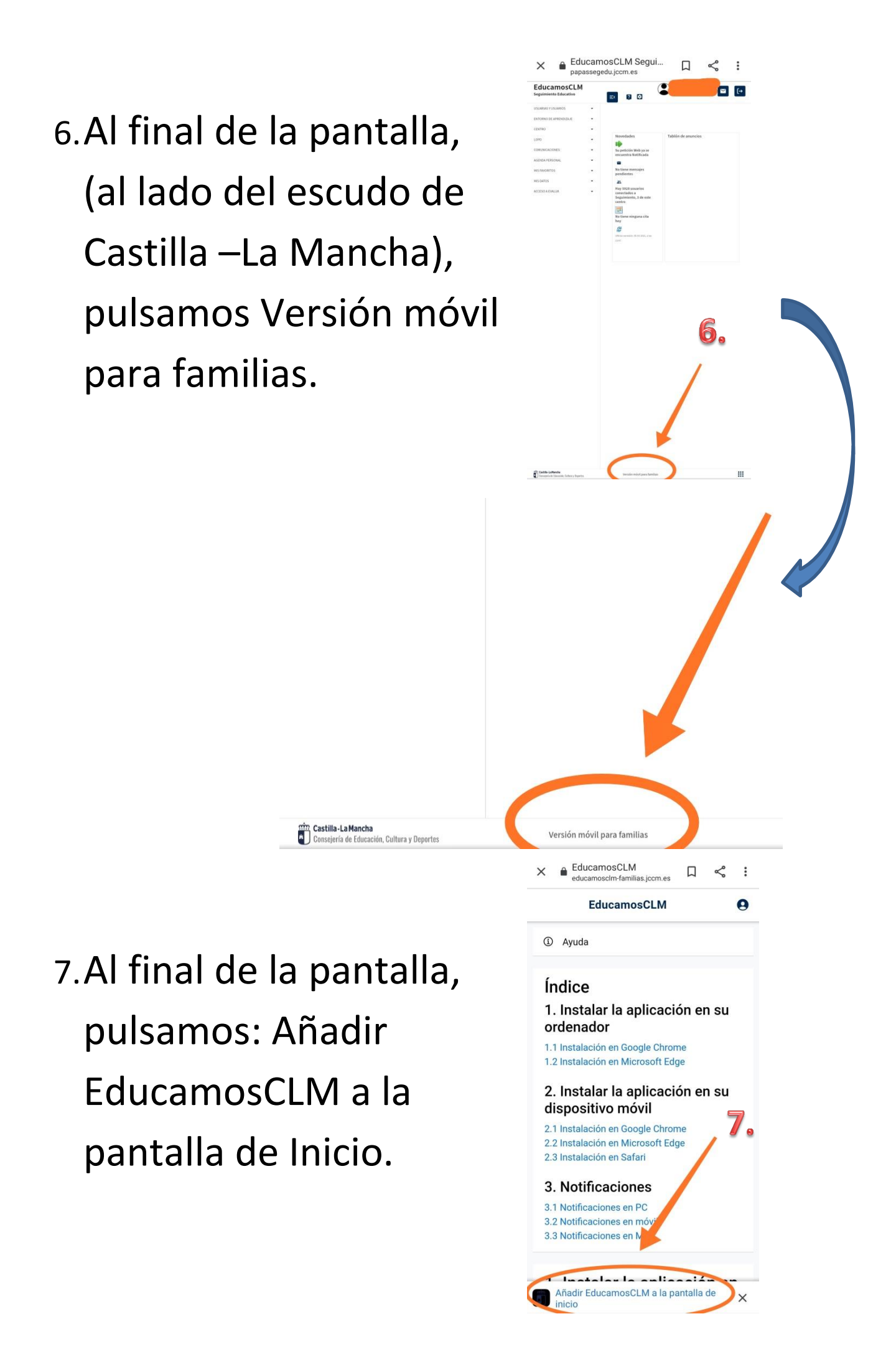

#### 8. Pulsamos: Instalar.

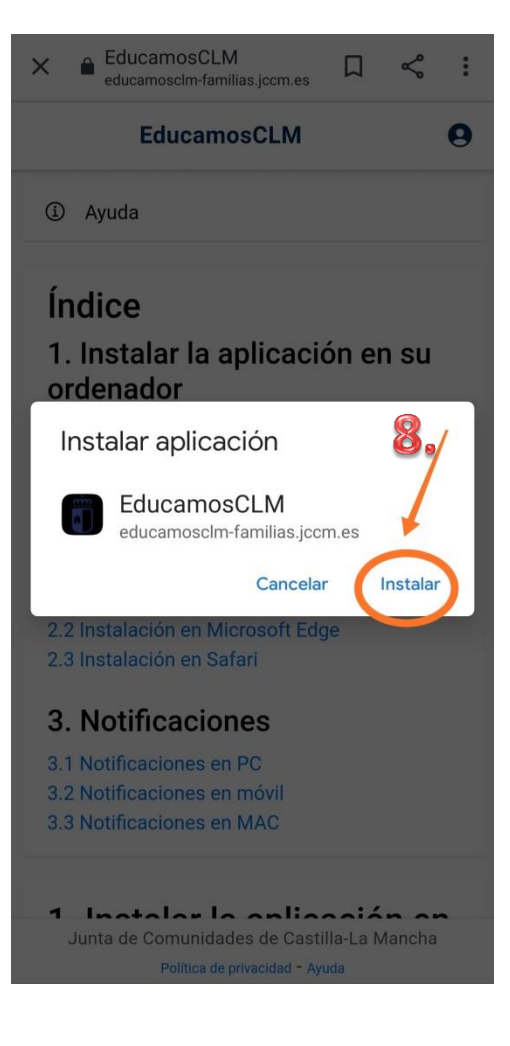

#### 9. Pulsamos: Abrir.

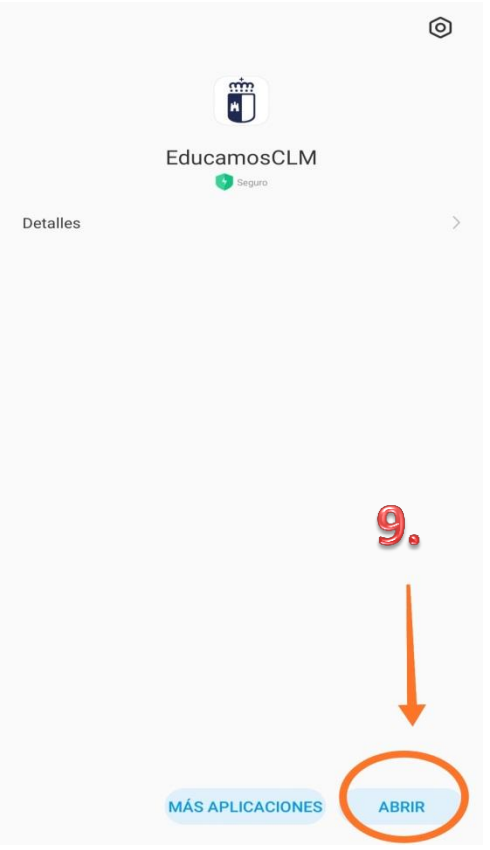

10. Pulsamosdonde pone:Pulse aquí.

Les damos la bienvenida a la versión móvil de EducamosCLM para familias, el nuevo entorno para el Seguimiento Educativo de la Consejería de Educación, Cultura y Deportes. Aquí encontrarás los avisos de su centro, la mensajería y comunicación, la gestión de las faltas de asistencia, la agenda y las tareas, la consulta de calificaciones y la gestión de los accesos de su familia. Acceso a 2ducamosCLN 10 Junta de Comunidades de Castilla-La Mancha Política de privacidad - Ayuda CAS - Central Authentication Service Delphos Elija el método de identificación Con el usuario de EducamosCLM: Usuario escribir el usuario Contraseña escribir la contraseña He olvidado mi contraseña de EducamosCLM INICIAR SESIÓN Con el sistema cl@ve:

 Si nos lo solicita, volvemos a escribir nuestro usuario y contraseña.

#### 12. Pulsamos: Permitir.

## Desde el apartado mensajería, podemos consultar los

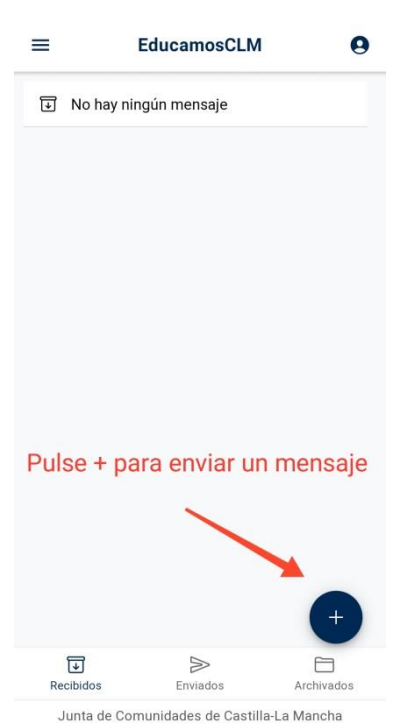

Politica de privacidad - Ayuda

mensajes recibidos y también podemos enviar mensajes.

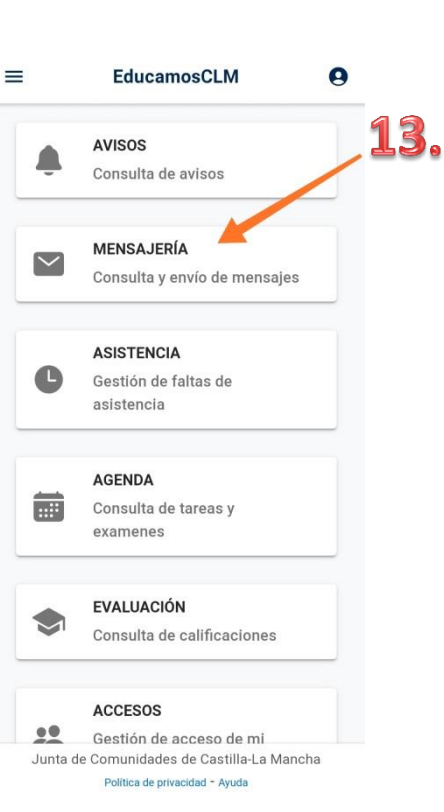

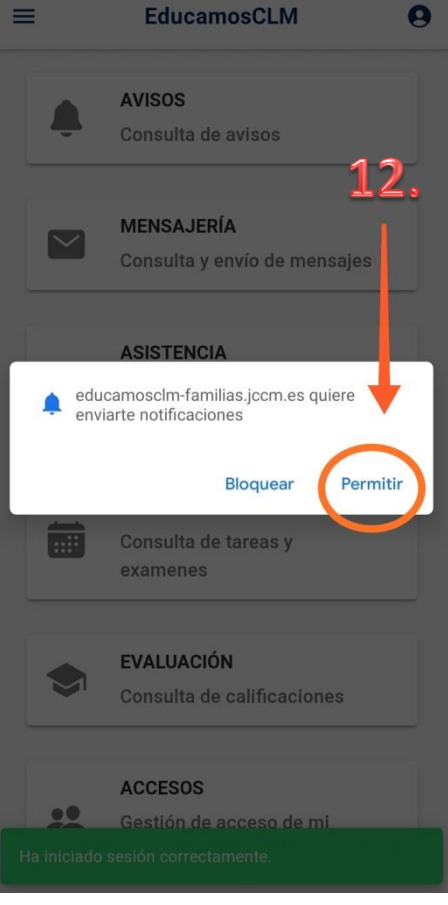